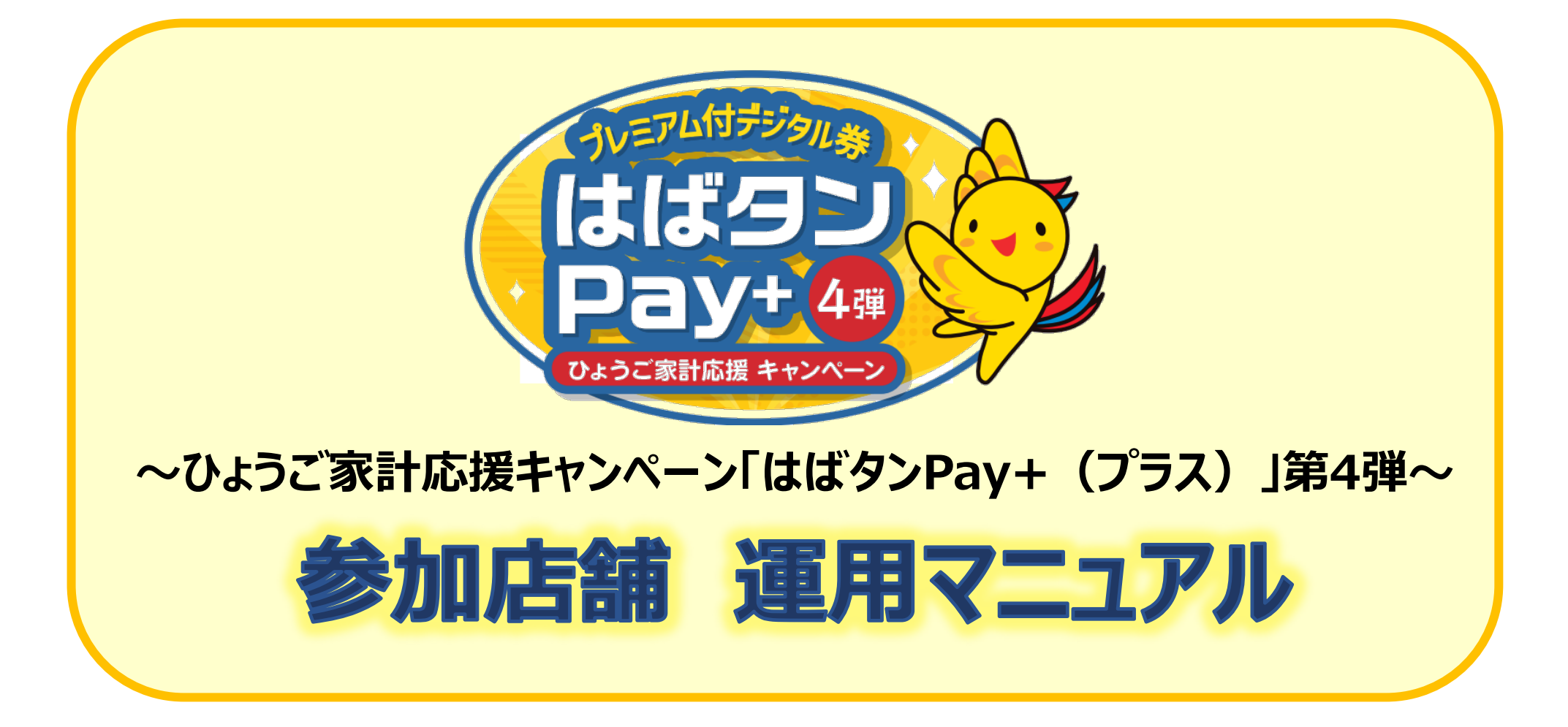

はばタンPay+(プラス)事務局 078-371-2960

| 1.事業概要           | •••P2     |
|------------------|-----------|
| 2.全体の流れ          | •••P3     |
| 3.参加店舗の申請方法      | •••P4     |
| 参加店舗申込~利用開始までの流れ | •••P5     |
| 参加店舗登録の方法        | •••P6~11  |
| 4.利用時の対応について     | •••P12    |
| 利用方法             | •••P13~14 |
| 店舗コード決済          | •••P15~16 |
| 5.店舗用管理サイトの操作ガイド | •••P17    |
| ログイン方法           | •••P18    |
| 決済情報の管理          | •••P19~20 |
| 売上実績の管理          | •••P21~22 |
| 6.キャンセル手続きについて   | •••P23    |
| キャンセル操作          | •••P24~26 |
| キャンセル手続き         | •••P27    |
| 7.精算について         | •••P28    |
| 精算に使用するボタン       | •••P29    |
| 精算スケジュール         | •••P30    |
| 8.お問合せ           | •••P31    |

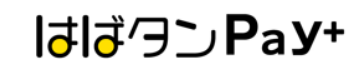

事業概要

#### 目的:長引く物価高騰に直面する県民の家計応援のため、キャンペーン登録店舗で利用できるプレミアム付デジタル券を発行します。

| 名称         | ひょうご家計応援キャンペーン「はばタンPay+(プラス)」第4弾(追加販売)                                                                                         |
|------------|----------------------------------------------------------------------------------------------------|
| 発行総額       | 111億8,750万円(プレミアム率25%)                                                                                                    |
| 商品券の<br>種類 | 〈電子商品券〉                                                                                                    |
| 販売単位       | 1口6,250円分を5,000円で販売(プレミアム分1,250円)                                                                                              |
| 発行セット数     | 179万口                                                                                                    |
| 申込期間       | 購入申込期間(専用ウェブサイト内申込フォームより申込)<br>令和7年(2025年)06月25日(水)9:00~ 令和7年(2025年)07月20日(日)20:00<br>1人あたり2口予算を上回る申込があった場合は、抽選により1人あたり発行口数を調整 |
| 購入期間       | 当選者は下記期間内に専用アプリ「はばタンPay+」第4弾をダウンロードして購入<br>令和7年(2025年)07月31日(木)0:00~ 令和7年(2025年)09月30日(火)23:59まで<br>※上記期間外は購入不可                |
| 使用期間       | 令和7年(2025年)07月31日(木)0:00~ 令和7年(2025年)10月31日(金)23:59まで                                                                          |
| 販売方法       | ①専用ウェブサイト内申込フォームより申込<br>②スマホ専用アプリ「はばタンPay+」第4弾をダウンロード<br>③クレジットカードやコンビニでチャージし購入                                                |
| 購入限度       | 1人最大2セット(10,000円分)まで購入可能                                                                                                    |

お申し込みから登録までの流れ

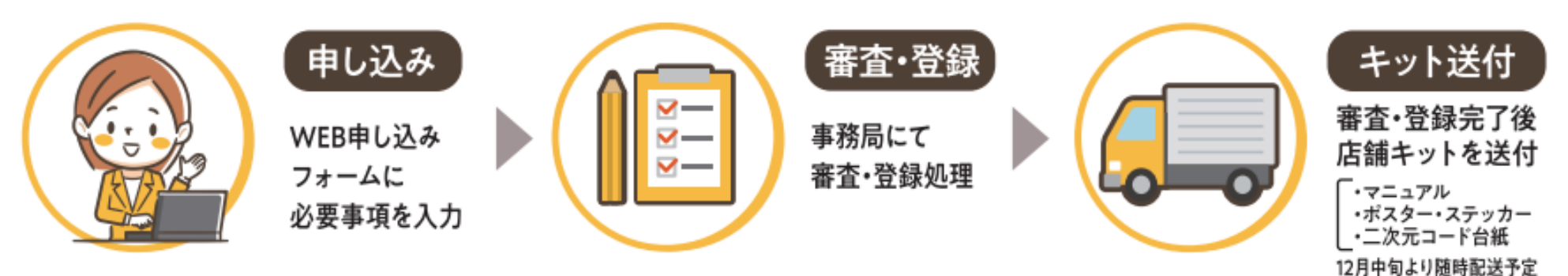

## 参加店舗登録から商品券換金までの流れ

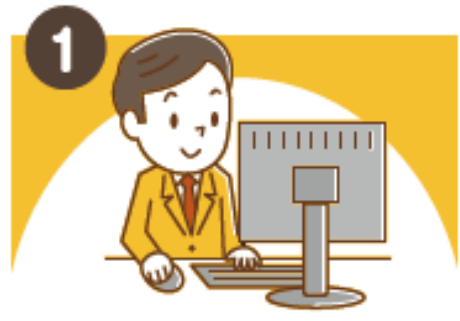

WEBで参加店舗の申込 ※6月18日(水)からご登録いただけます。

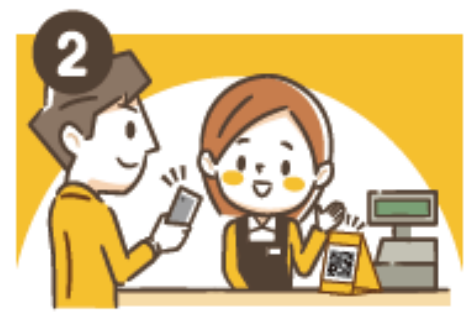

7月31日(木)からお客様が デジタル商品券を利用してお買い物 ※申込み後、QRコード台紙が 届きますので設置してください。

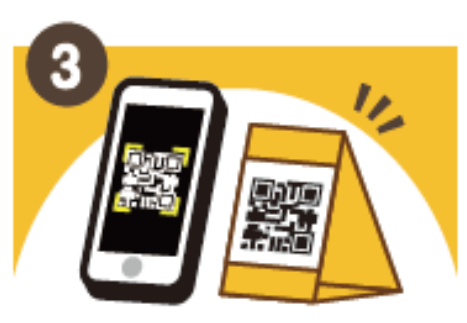

お客様に商品券専用アプリで店頭に 設置した専用のQRコードを読み取って もらい金額を両者で確認し精算します ※お支払い額が事務局システムに反映されます。

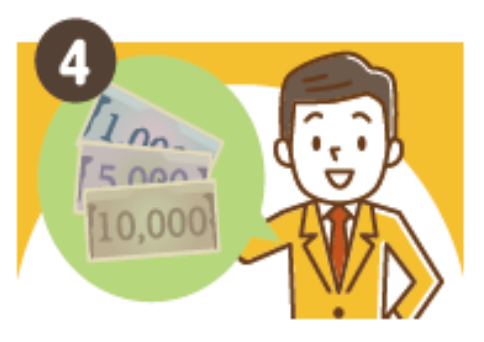

換金スケジュール(計6回の振込)に 基づき、指定口座に振り込みます。

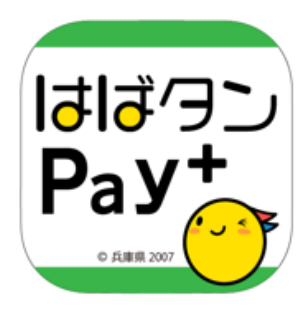

# 参加店舗の申請方法

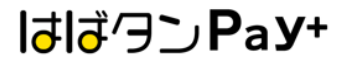

#### 参加店舗申込~利用開始までの流れ

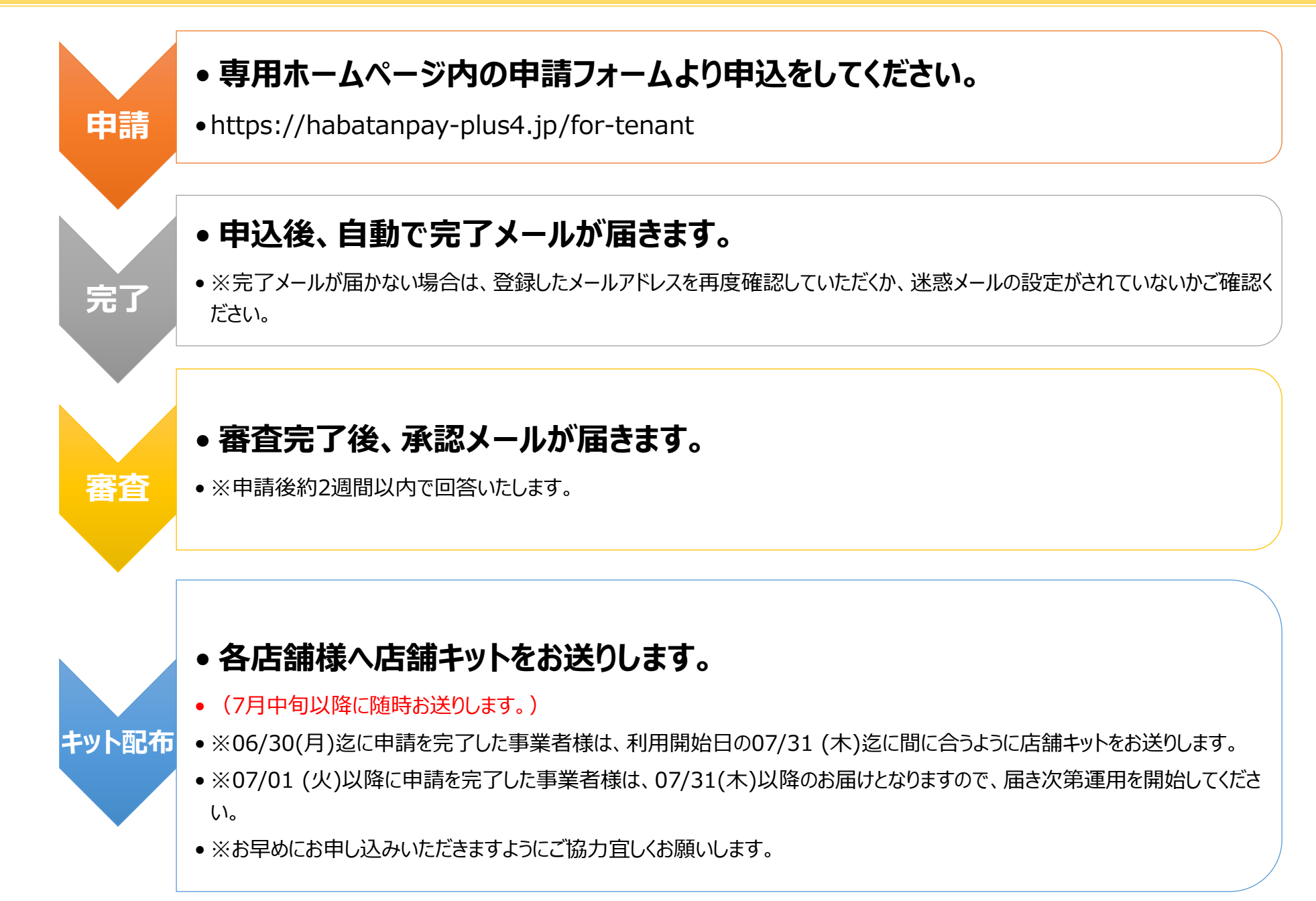

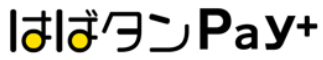

#### 参加店舗登録の方法

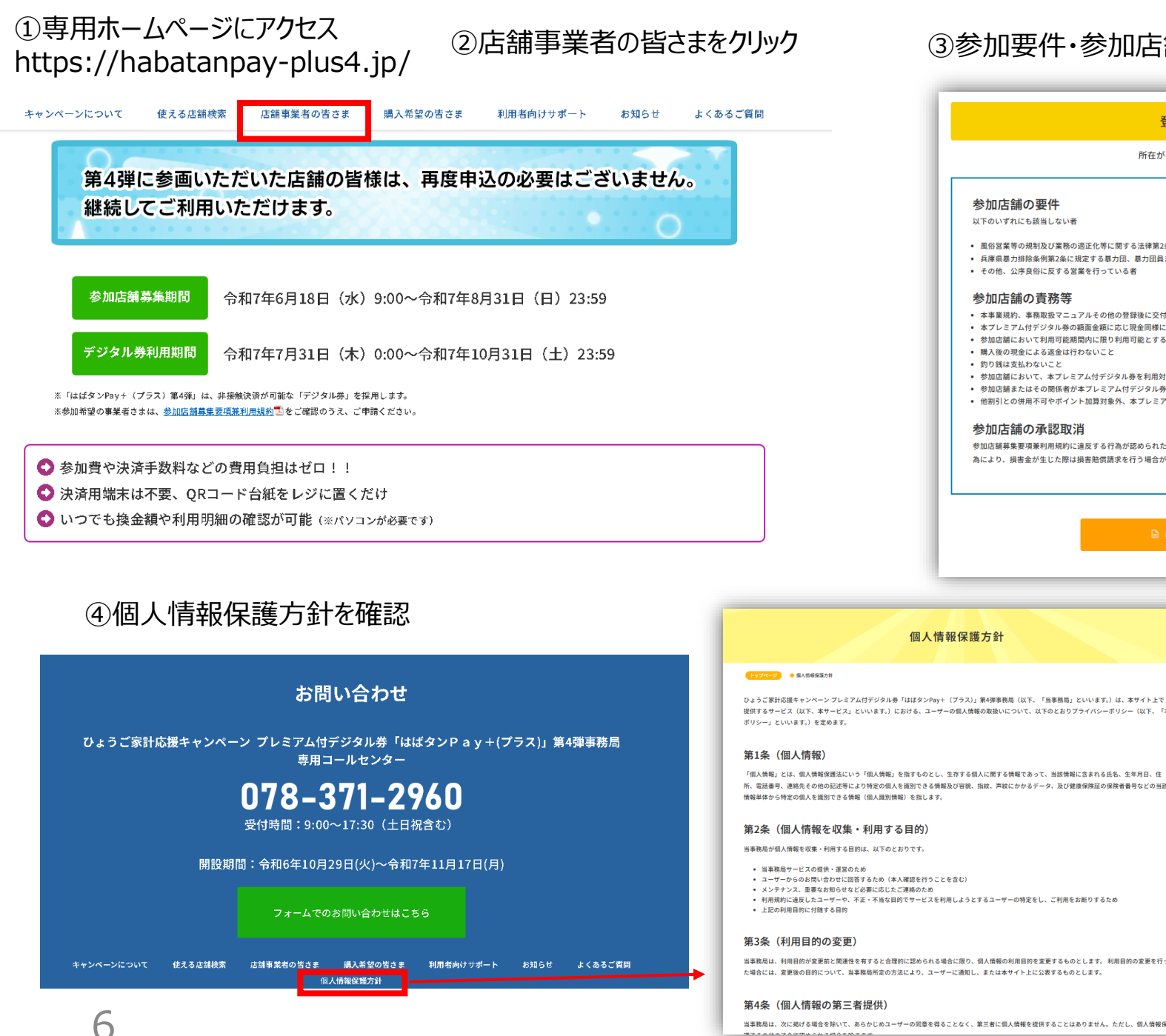

#### ③参加要件·参加店舖募集要項兼利用規約を確認

| 参加店舗の要                                           | 件                                                                                                    |
|--------------------------------------------------|----------------------------------------------------------------------------------------------------|
| 以下のいずれにも該当                                       | しない者                                                                                                    |
| <ul> <li>風俗営業等の規制及</li> </ul>                    | :び業務の適正化等に関する法律第2条に規定する風俗営業を行う者                                                                            |
| <ul> <li>兵庫県暴力排除条例</li> <li>その他、公序良俗に</li> </ul> | 第2条に規定する暴力団、暴力団員または暴力団関係者に該当する者<br> 反する営業を行っている者                                                           |
| 参加店舗の青                                           | 務等                                                                                                    |
| <ul> <li>本事業規約、事務取</li> </ul>                    | 10 マニュアルその他の登録後に交付されるマニュアル等を確認し、理解のうえ遵守すること                                                                |
| <ul> <li>本プレミアム付デジ</li> <li>参加店舗において利</li> </ul> | タル券の額面金額に応じ現金同様に取扱商品の販売・提供等を行うこと<br>J用可能期間内に限り利用可能とすること                                                    |
| <ul> <li>購入後の現金による</li> <li></li></ul>           | 返金は行わないこと                                                                                                  |
| <ul> <li>参加店舗において、</li> </ul>                    | 本プレミアム付デジタル券を利用対象としない商品を定める場合は、あらかじめ利用者に明示させること                                                            |
| <ul> <li>参加店舗またはその</li> <li>他割引との併用不可</li> </ul> | 関係者が本プレミアム付テジタル券を購入し、役務の提供等の取引を行わずに換金する行為は行わないこと<br>/やボイント加算対象外、本プレミアム付デジタル券使用上限額等を定める場合は、あらかじめ利用者に明示させること |
| 参加店舗の承                                           | 認取当                                                                                                    |
| 参加店舗募集要項兼利                                       | 用規約に違反する行為が認められた場合、換金の拒否や参加店舗の承認取消を行う場合があります。また、その違反行                                                      |
| 為により、損害金が生                                       | じた際は損害賠償請求を行う場合があります。                                                                                      |
|                                                  |                                                                                                    |
|                                                  |                                                                                                    |
|                                                  | 🖨 参加店舗 募集要項兼利用規約                                                                                           |
|                                                  |                                                                                                    |
|                                                  |                                                                                                    |

はばクンPay+

ひょうご家計応援キャンペーン プレミアム付デジタル券「はばタンPay+(プラス)」第4弾事務局(以下、「当事務局」といいます。)は、本サイト上で 提供するサービス(以下、本サービス」といいます。)における、ユーザーの個人情報の取扱いについて、以下のとおりプライバシーボリシー(以下、「本

「個人情報」とは、個人情報保護法にいう「個人情報」を指すものとし、生存する個人に関する情報であって、当該情報に含まれる氏名、生年月日、住 所、電話番号、連絡先その他の記述等により特定の個人を識別できる情報及び容貌、指紋、声紋にかかるデータ、及び健康保険証の保険者番号などの当該

当事務局は、利用目的が変更前と関連性を有すると合理的に認められる場合に限り、個人情報の利用目的を変更するものとします。利用目的の変更を行っ

#### 参加店舗登録の方法

⑤ 利用規約に同意し、申込フォームにすすむ。

#### 店舗の登録申請はこちら

参加店舗 募集要項兼利用規約をご確認の上、お申込みください。

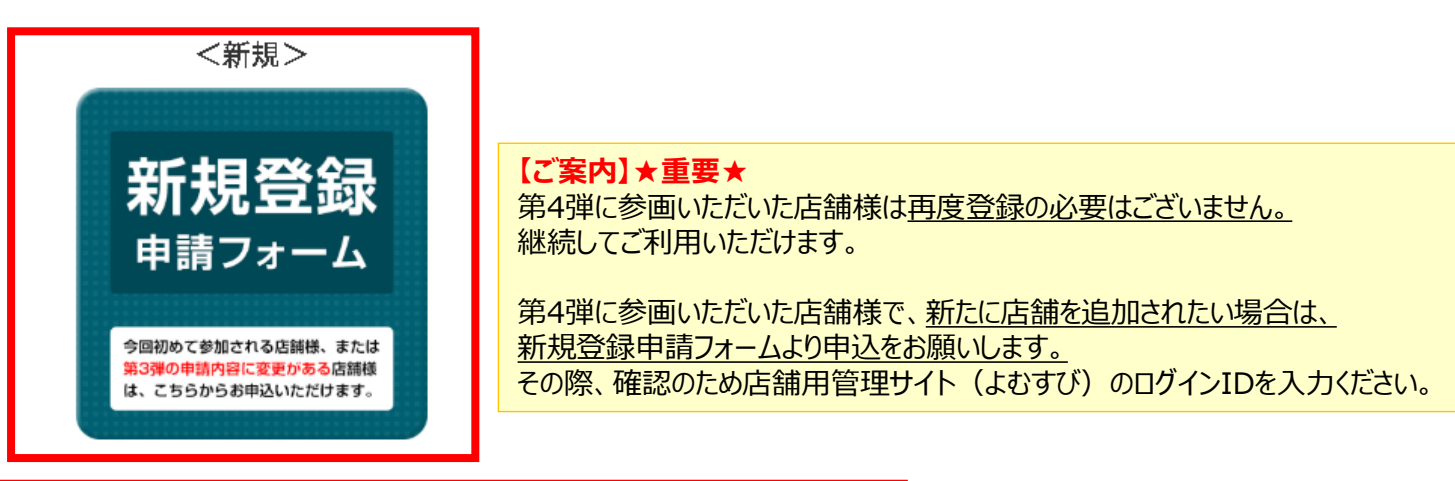

#### 複数の店舗を持つ事業者様へ

大型店・量販店・チェーン店・系列店など県内に複数の店舗を持つ事業者につきましては、原則、各店舗ではなく事業者単位で申込をお願いします(県内す べての店舗で利用可能とすることができます)。

また集合型商業施設等にテナントとして入られている店舗は、振込先を集合型商業施設の口座とし、まとめて申込みされる場合があります。 重複申込となら ないよう、 事前に確認をお願いします。 複数店舗で申込みされる場合は、下記の複数店舗・子店舗用入力フォームをダウンロードして作成していただき、申込フォーム上でアップロードをお願いし ます。

複数店舗・子店舗用入力フォームをダウンロードする {Excelワークシート}

複数の店舗を持つ事業者様は、原則各店舗ではなく事業者単位で申込をお願いします。

【複数店舗で申込をされる場合】 親店舗様は、申込フォームをご入力いただき、子店舗様は、専用ホームページに掲載しているExcelワークシートに記入い ただき、申請フォームに添付をしてください。

はばクンPay+

#### 参加店舗登録の方法

## ◎新規登録申請フォーム

| □利用規約に同意します | ひょうご家計応援キャ<br>参加店舗申込申請フォ                                                                           | ンペーンプレミアム付デ<br>ーム                                                                         | ジタル券 「はばタンPay+(プラス)」第4弾                                 | 親店舗は実績管理のみとなります。<br>親店舗も換金やQRコードが必要な場合は、1店舗として登録が必                        |  |  |  |  |
|-------------|----------------------------------------------------------------------------------------------------|-------------------------------------------------------------------------------------------|---------------------------------------------------------|---------------------------------------------------------------------------|--|--|--|--|
| 新規登録        | ● 新規参加店舗線・第3弾参加店                                                                                   | 宮舗(登録内容の変更がある店舗様)                                                                         |                                                         | 要になりますのでExcelのシートにも記載をお願いします。                                             |  |  |  |  |
| 申請フォーム      | 新規の参加に建築、第3預参加は参<br>い、<br>* がついている箇所は必須項日に1<br>第4弾に参綱済みの店舗様で新たに店<br>また第4弾に参綱済みの店舗様は、産<br>直編名(厚号) * | 様で登録内容に変更がある広義様は、こ<br>なります。<br>端を追加したい場合も、新規登録をお願いしま<br>図のため店舗用管理サイト(よむすび)のログ<br>広議名フリガナ* | ちらの申請フォームよりご入力くださ<br>す。<br>インIDを入力ください。<br>第4弾利用のログインID |                                                                           |  |  |  |  |
|             |                                                                                                    |                                                                                           |                                                         | ※遺構を聞いたページに記載している口座名義を正しく入力してください。                                        |  |  |  |  |
|             | <b>主たる業種</b> *                                                                                     | エリア*<br>ッ<br>測訳してください                                                                     | ~                                                       | 金融機関コード* 金融機関名*                                                           |  |  |  |  |
|             | <b>郵使掛号枕來</b><br>(4)(2)<br><b>郵使掛号 *</b>                                                           | ◦<br><sup>●</sup> <sup>●</sup> <sup>●</sup> <sup>●</sup> <sup>●</sup> <sup>●</sup>        | は半角でご入力ください。                                            | 金融機関コードの検索はこちら URL:https://zengin.ajtw.net/                               |  |  |  |  |
|             |                                                                                                    |                                                                                           |                                                         | 文成コード *                                                                   |  |  |  |  |
|             | 0694                                                                                               | F) 41 (2014)                                                                              | 2 16 C 17                                               | 飛金禄珥。<br>○ 照金 ○ 当座                                                        |  |  |  |  |
|             | 吹補TEL*                                                                                             | ※TELは、八·                                                                                  | イフンを入れて半角でご入力ください。                                      | <b>通幅画像の提出<sup>®</sup></b><br>参問 ※見開きページを必ず最影してください。<br>※10MB以内で添付してください。 |  |  |  |  |
|             | 皮維担当者氏名 *                                                                                          | 店舗担当者フリガナ*                                                                                | 広緒担当者TEL *                                              | ※ネットバンク等で通帳をお持ちでない場合は、<br>金融機関名・口座名・支店名・口座番号がわかるものを添付ください。                |  |  |  |  |
|             | 成議担当者 ミメール *                                                                                       |                                                                                           |                                                         | <b>①必要事項を入力</b><br>※マークは必須項目です。                                           |  |  |  |  |
|             | 店舗担当者Eメール (確認用)                                                                                    |                                                                                           |                                                         | 金融機関の情報は間違いのないように入力をお願いします。                                               |  |  |  |  |
| 8           |                                                                                                    |                                                                                           |                                                         | ー」 ltljでつうPay+                                                            |  |  |  |  |

◎新規登録申請フォーム

| □利用損約に同発します                            |                                                             |
|----------------------------------------|-------------------------------------------------------------|
| □利用規約に回息します                            | 子店舗にてクーボン利用のため、蜆店舗はQRコード不要                                  |
|                                        |                                                             |
|                                        | しどの数 (ADMAを行い)との数1 (                                        |
| 新相祭録                                   | レンの数(QRが必要なレンの数)・ QRシートの数部の法・<br>の、サントーの数部の法・<br>のRをレジ柄に分ける |
|                                        | ■ エレジ霉に売り上げを発展したい民植様は「QRをレジ霉に分ける」をお描びください。                  |
| 自請フォーム                                 |                                                             |
|                                        |                                                             |
|                                        |                                                             |
| 今回初めて参加される店舗様、または                      | XX载ਕ XX载经了时間*                                               |
| 第3弾の申請内容に変更がある店舗様<br>は、こちらからお申込いただけます。 | 9 9                                                         |
|                                        | HPの医師検索ページに掲載されます。 HPの医師検索ページに掲載されます。                       |
|                                        |                                                             |
|                                        | <b>这件目</b> *                                                |
|                                        |                                                             |
|                                        | HPの氏植検索ページに掲載されます。                                          |
|                                        |                                                             |
|                                        | な MURL                                                      |
|                                        | 10小匹は接索バージに 道奈今日中点                                          |
|                                        | THE WARE DESIGNED A STREET DESIGNED AS A                    |
|                                        | (2)2-11 (学会時期)-111-7.2012(2)                                |
|                                        |                                                             |
|                                        |                                                             |
|                                        |                                                             |
|                                        |                                                             |
|                                        | 目がの後期後期ハーンに対象されます。                                          |
|                                        | *M#0                                                        |
|                                        |                                                             |
|                                        | RIDECTEED V                                                 |
|                                        |                                                             |
|                                        | 広議の商店街・小売市場等加盟                                              |
|                                        | 避死してください 🗸                                                  |
|                                        |                                                             |
|                                        | 皮鼬の指皮链 · 小売市場名                                              |
|                                        |                                                             |
|                                        |                                                             |
|                                        |                                                             |
|                                        | ◆大型店・量販店・チェーン店・系列店の親店舗の方へ                                   |
|                                        |                                                             |
|                                        | 複数店舗で申込みされる場合は、下記の複数店舗・子店舗用入力フォームに記載の上、アップロードをお願いします。       |
|                                        |                                                             |
|                                        |                                                             |
|                                        | 3 #3*-643756                                                |
|                                        | A074T48459                                                  |
|                                        |                                                             |
|                                        | 複数店舗整備中請當添付                                                 |
|                                        | PR                                                          |
|                                        |                                                             |
| 0                                      |                                                             |
| 7                                      | ← 戻る ✓ 雑四                                                   |
|                                        |                                                             |

### ①必要事項を入力

※マークは必須項目です。

#### ◇複数店舗をお持ちの親店舗の方へ

・複数店舗で申込みされる場合は、複数店舗・子店舗用入力 フォームに記載の上、添付をしてください。

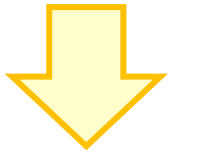

②確認画面へ進む

③登録完了後、自動メールが届く

はばクンPay+

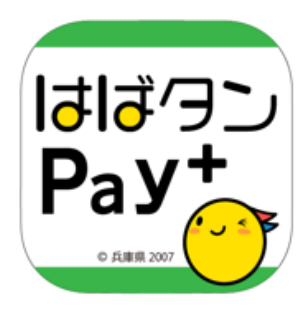

# 利用時の対応について

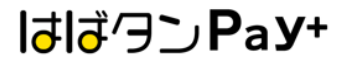

## 会計時に利用者側で操作をしてもらいます

①アプリ内の「支払う」を選択 ②カメラが起動します

#### ③店頭のQRコードを 読み取る

## ④利用金額を入力し「次へ」を選択

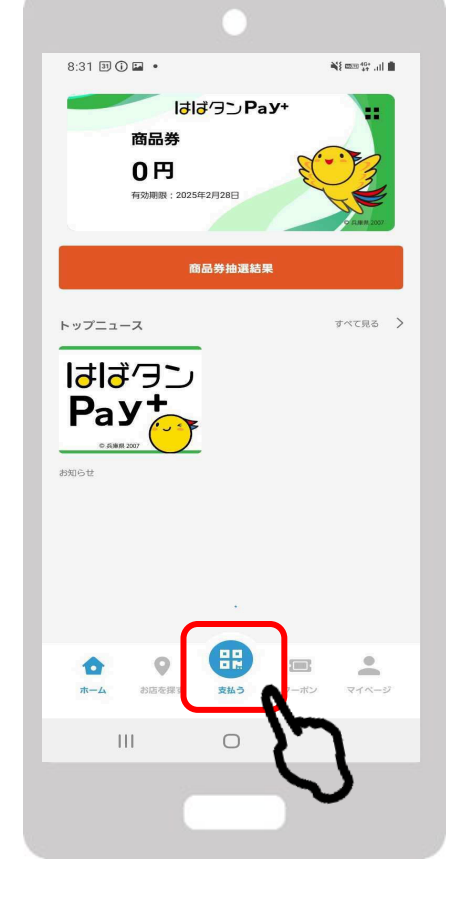

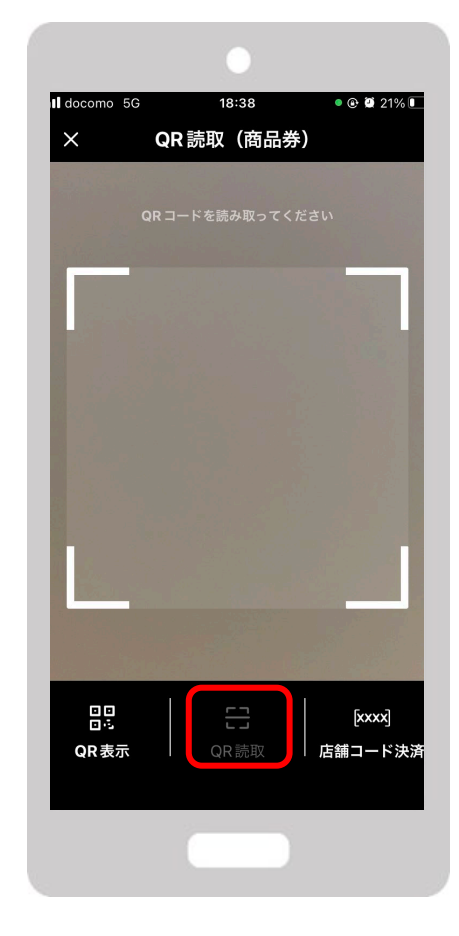

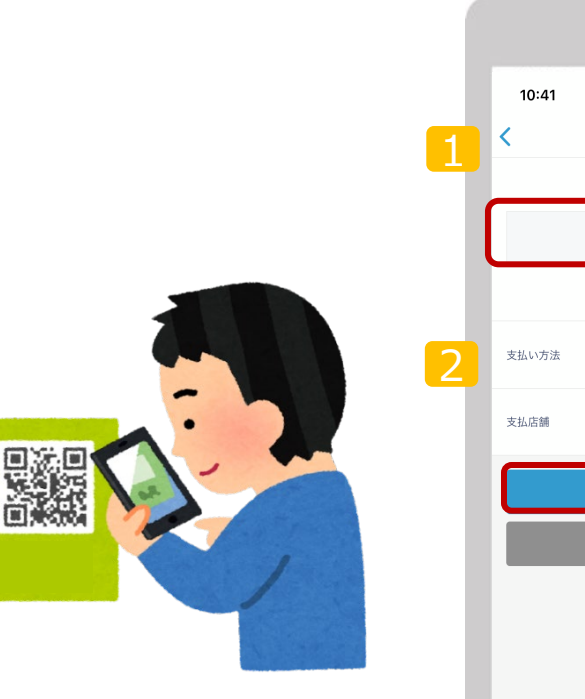

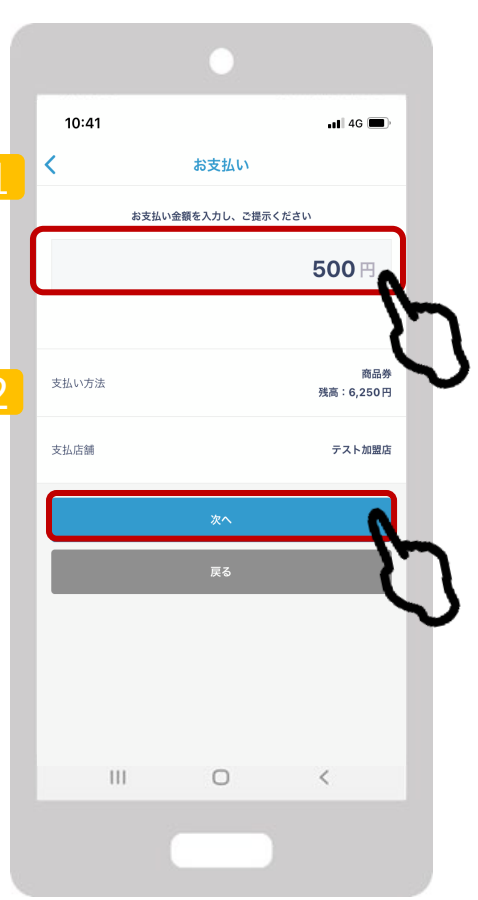

はばクンРа**у**+

利用方法

### 参加店舗様は、ご利用金額と決済完了画面を必ずご確認ください

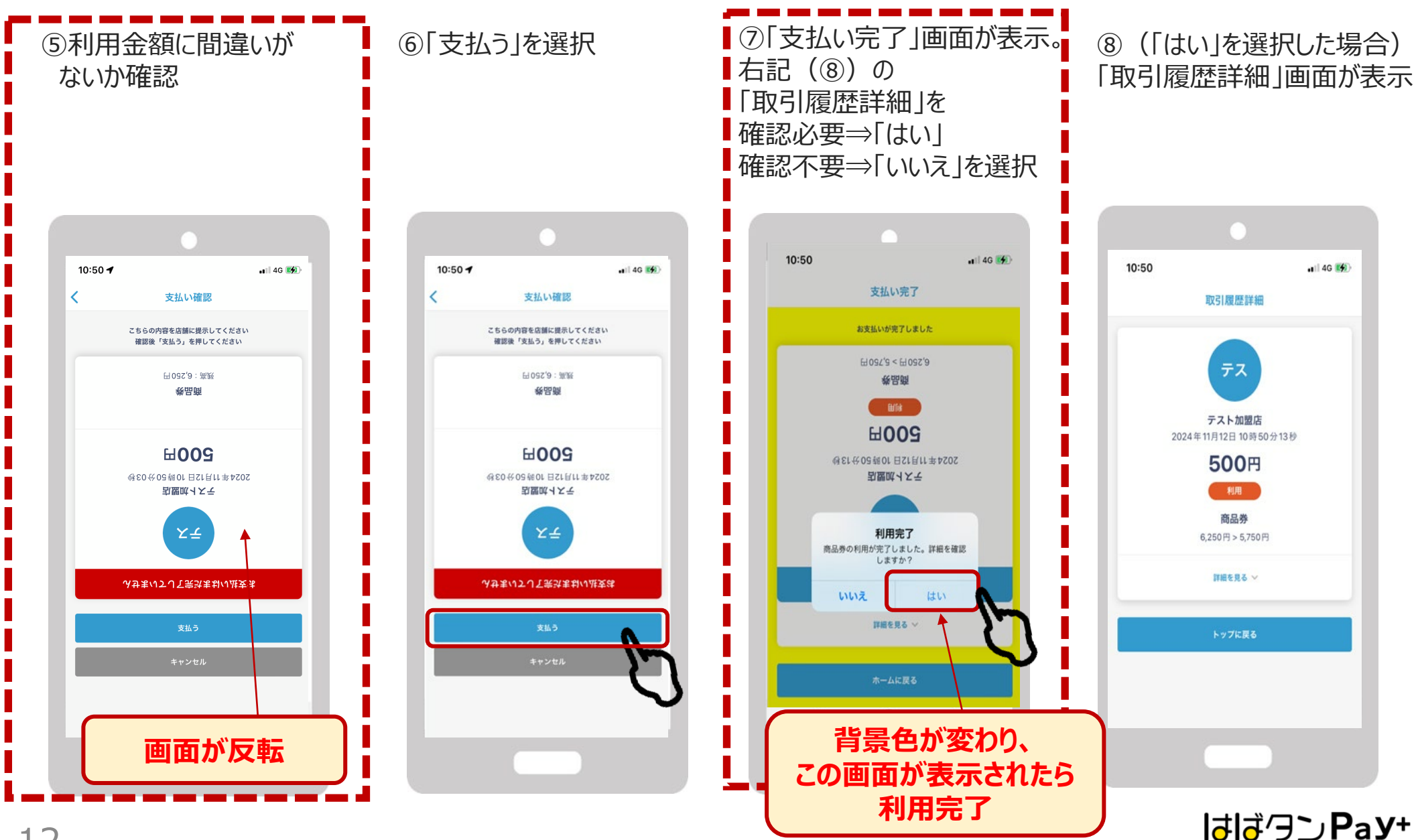

## QRコードの読み取りでの決済ができない場合、下記の<u>臨時決済方法</u>になります

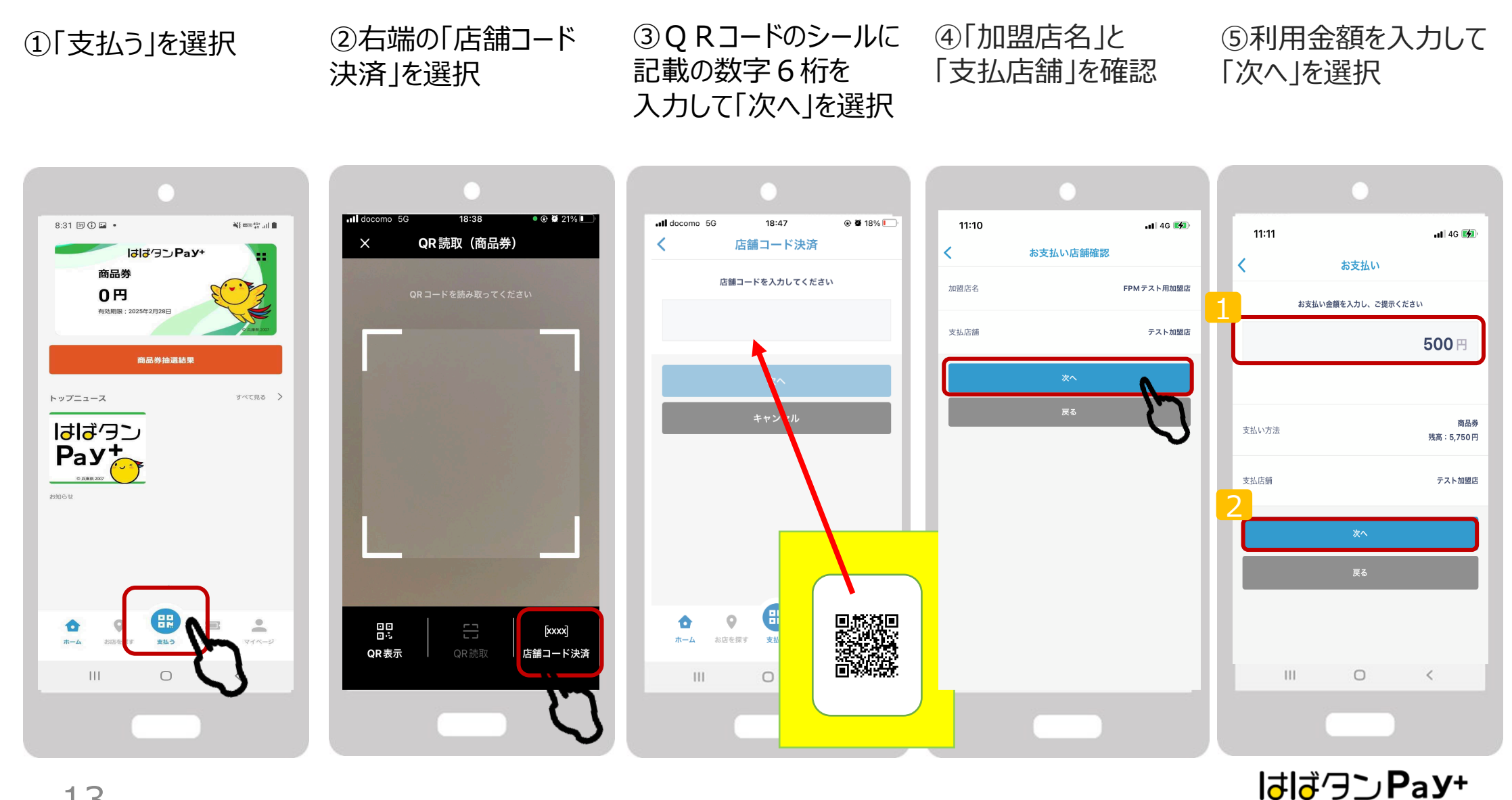

QRコードの読み取りでの決済ができない場合、下記の<u>臨時決済方法</u>になります

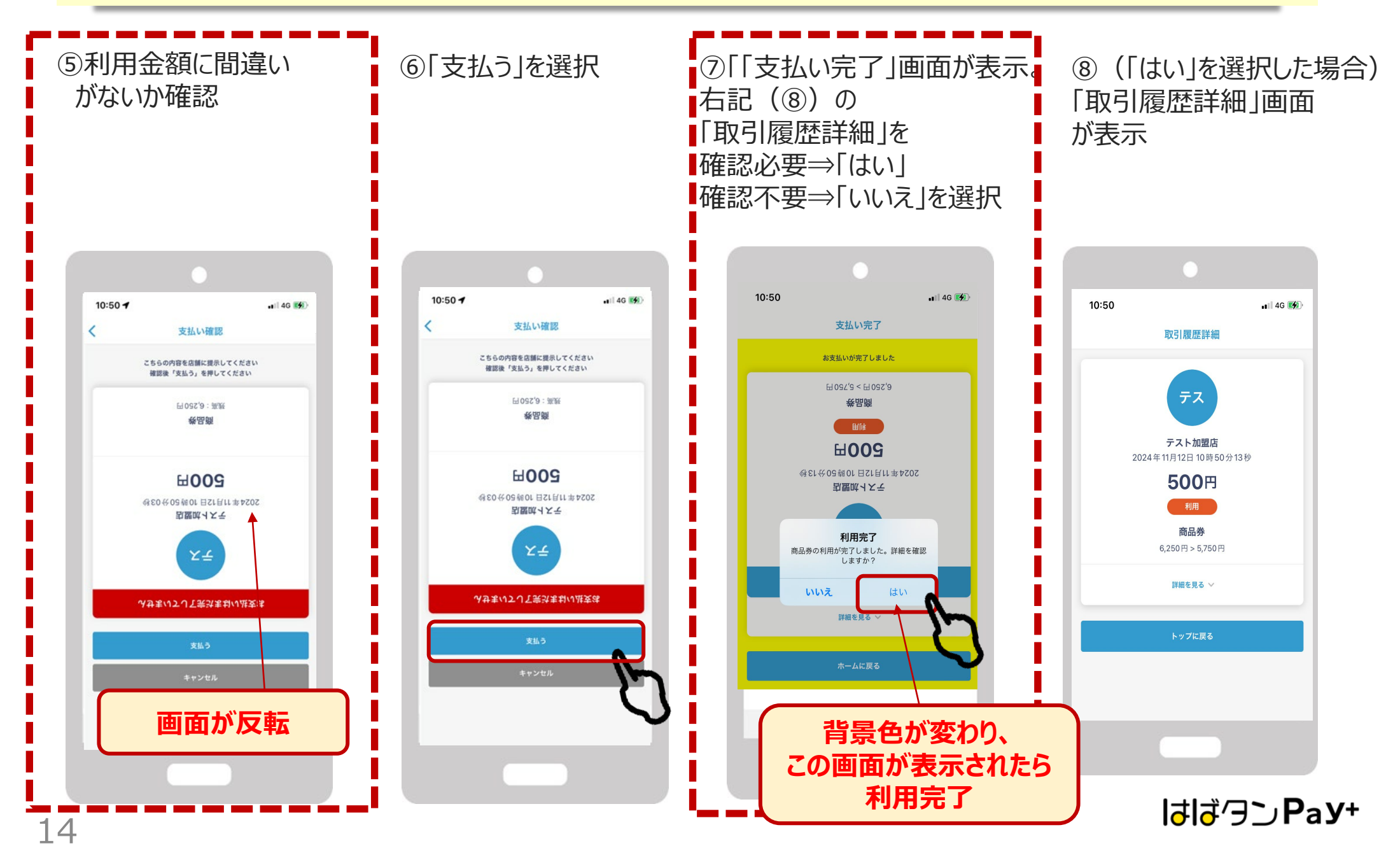

# 店舗用管理サイトの操作ガイド

## お店での取引の確認などにご利用いただけます。 管理画面へのアクセスはPCやスマートフォン等よりできます。

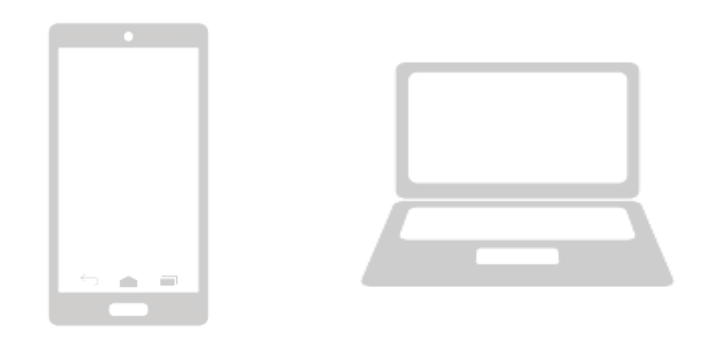

管理画面はインターネットを通じて閲覧していただけます。 インターネット環境は「Google Chrome」を推奨します。 「Microsoft Edge」や「Yahoo」からのアクセスは推奨しておりません。

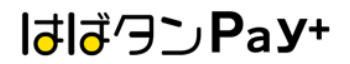

## ログイン方法

1. インターネットに接続

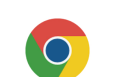

新しいタブ

× +

- 2. 店舗用管理サイトのURLを入力 https://hyogo-admin.yomsubi.jp/signIn/
- 3. ID・パスワードを入力しサインインを選択

\*店舗用管理サイトのURLと、閲覧用ID、パスワードについては スターターキットに同封の「登録通知書」に記載しております。

| (命) よむすび           |               |      |           |      |                    |        |             |
|--------------------|---------------|------|-----------|------|--------------------|--------|-------------|
|                    | よむすび管理画面 <    | Home |           |      |                    |        | <b>e</b> () |
| 管理画面ログイン           | マスター管理        | Home |           |      |                    |        |             |
|                    | 運営会社詳細 >      |      | 運営からのお知らせ |      |                    |        |             |
|                    | サービス一覧 >      |      |           | 名称   | 変更日時               |        |             |
|                    | 加盟店管理 >       |      |           |      | powered by yomsubi |        |             |
| ログインID*            | 店舗・イベント管理 >   |      |           |      |                    |        |             |
|                    | 端末管理          |      |           |      |                    |        |             |
|                    | 112/02/06/200 |      |           |      |                    |        |             |
|                    | お知らせ管理 >      |      |           |      |                    |        |             |
| パスワード*             | 递知管理 >        |      |           |      |                    |        |             |
| 「スワードを入力してください     | クーポン管理 >      |      |           |      |                    |        |             |
|                    | アンケート管理 >     |      |           |      |                    |        |             |
| # / . / .          | 商品交換管理 >      |      |           |      |                    |        |             |
| 91212              | 取引・帳票管理       |      |           |      |                    |        |             |
| لسوا               | 取引管理 >        |      |           |      |                    |        |             |
| $\mathbf{V}$       | 実績管理 ン        |      |           |      |                    |        |             |
| powered by yomsubi | ログイ           | ン完   | 了後、管理     | 里画面の | TOPペー              | ジに画面が透 | 墨移          |

## 決済情報の管理

管理画面の左側の項目一覧の<mark>「取引管理」</mark>よりを売上をタイムリーに確認できます。 決済情報は、こちらのページに即時反映されます。

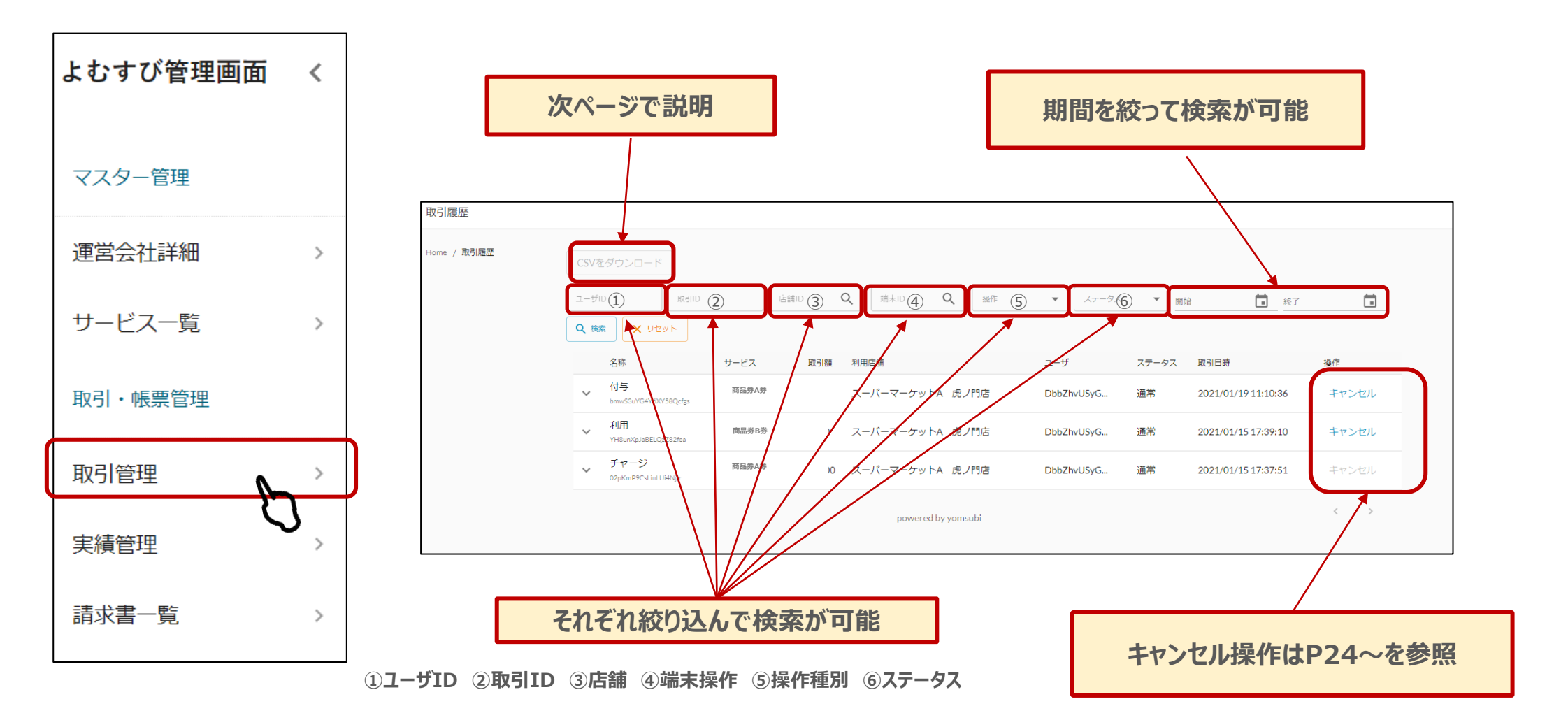

## 決済情報の管理

## 精算金額の確認は下記の手続きにて確認いただけます。

①ダウンロードしたい期間を設定してCSVダウンロード

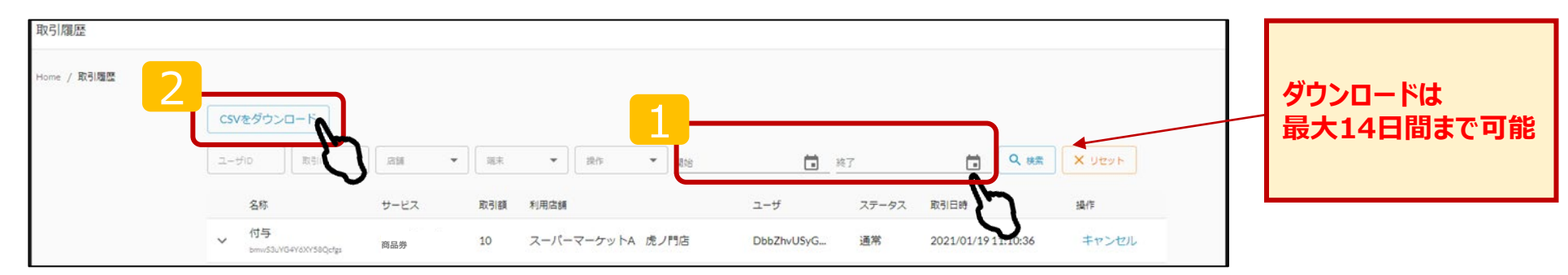

## ②ダウンロードしたエクセルシートより金額を確認

|   | А       | В         | С         | D          | E         | F         | G         | Н         | I         | J        | K        | L         | М         | N           | 0         | Р        | Q      |
|---|---------|-----------|-----------|------------|-----------|-----------|-----------|-----------|-----------|----------|----------|-----------|-----------|-------------|-----------|----------|--------|
| 1 | tranld  | serviceOp | serviceld | serviceDis | serviceTy | operation | operation | operation | Imerchant | merchant | IshopDis | plshopId  | terminal[ | Dterminallo | terminalT | uid      | amount |
| 2 | GO1JZVK | 47sbXcGK  | nUPOp3N   | 商品券A券      | 3         | SUB       | OP1       | 利用        | テスト加盟     | 3awNb5o  | トテスト店    | 寄V5g6FgeH | テスト端      | rssWJSDe    | e 1       | 4V5bRdq  | 999    |
| 3 | LU6FnC3 | 47sbXcGK  | nUPOp3N   | 商品券B券      | 3         | SUB       | OP1       | 利用        | テスト加盟     | 3awNb5o  | トテスト店    | 寄V5g6FgeH | テスト端      | ≠rssWJSDe   |           | 4V5bRdq) | • 1    |
| 4 | cASLMLQ | 47sbXcGK  | nUPOp3N   | 商品券A券      | 3         | SUB       | OP1       | 利用        | テスト加盟     | 3awNb5o  | トテスト店    | 寄V5g6FgeH | テスト端      | rssWJSDe    | 1         | 4V5bRdq) | 4000   |
|   |         |           |           |            |           |           |           |           | 1         |          |          |           |           |             | 1         |          |        |

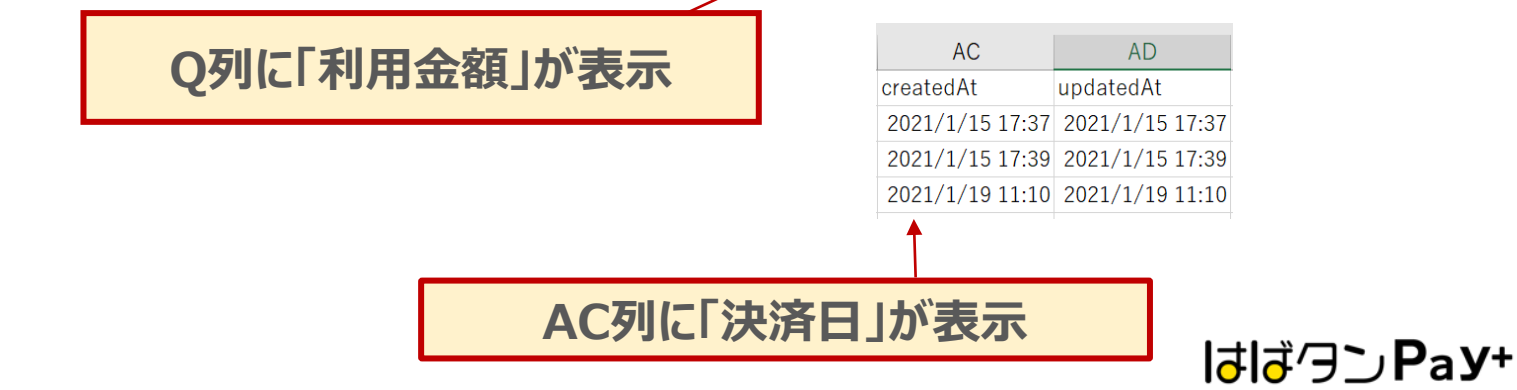

## 売上実績の管理

管理画面の左側の項目一覧の「売上実績」より前日まで、当月(当日分を除く)の売上を確

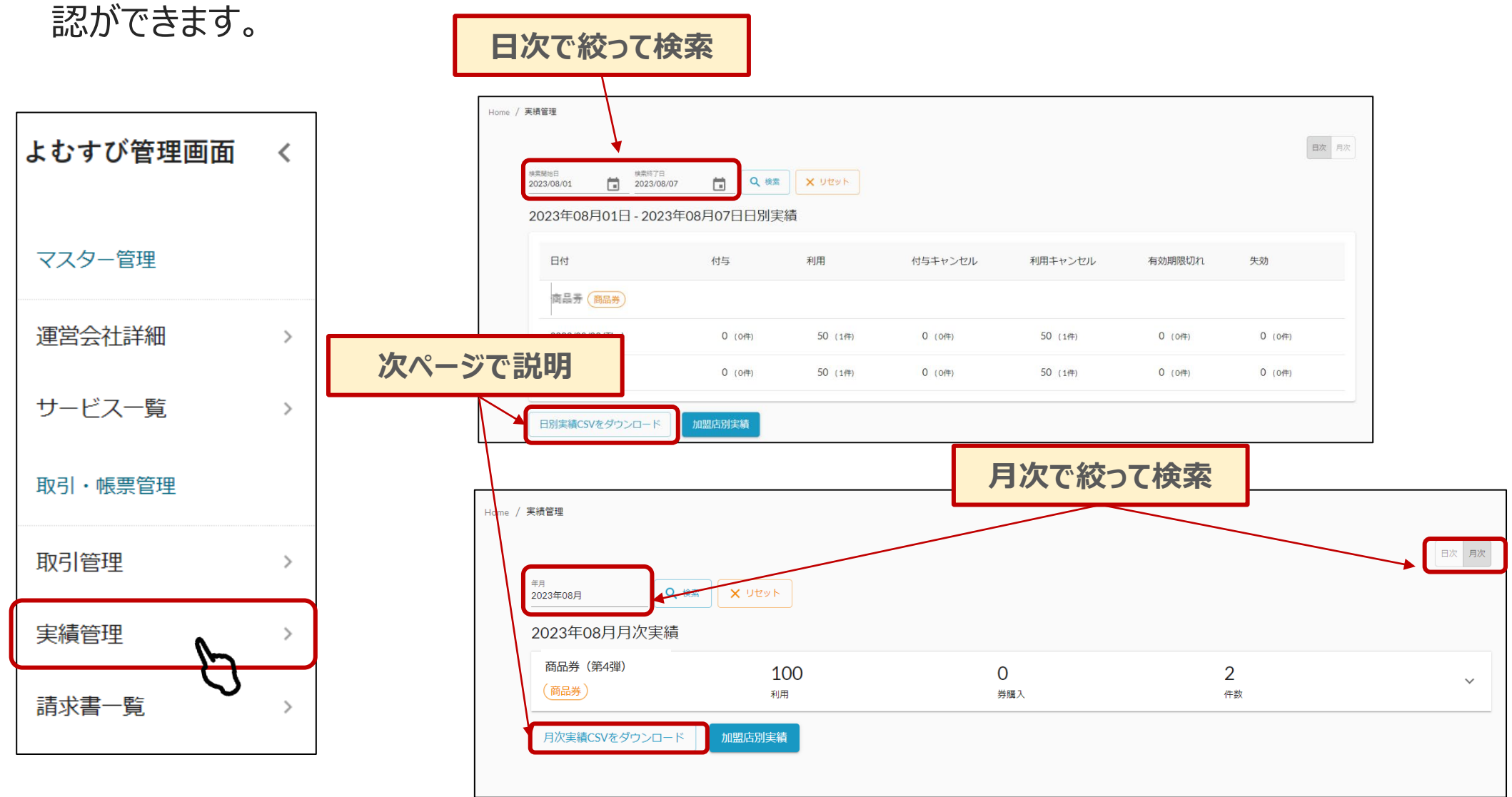

はばクンРаУ+

## ①「日別実績CSVをダウンロード」を選択(月次の場合も同じ)

| 実績管理        |                           |                      |                        |                 |         |        |         |
|-------------|---------------------------|----------------------|------------------------|-----------------|---------|--------|---------|
| Home / 実績管理 | 2021年04月09日 - 2021年       | 検奈開始日付<br>2021/04/01 | 検索終了日付<br>2021/04/14 = | 検索日次月次          |         |        |         |
|             | 日付                        | 付与 利用                |                        | 付与キャンセル         | 利用キャンセル | 有効期限切れ | 失効      |
|             | (商品券)<br>2021/04/13 (Tue) | 10,000 (2作)          | 5,000 (3件)             | 0 (off) 0 (off) |         | 0 (0件) | 0 (0(‡) |
|             | 日別実績CSVをダウンロード            | ~                    |                        |                 |         |        |         |
|             |                           | $\mathcal{L}$        |                        |                 |         |        |         |

## ②ダウンロードしたシートを元に金額をご確認

|   | А             | В         | С    | D       | E         | F       | G         | Н        | I        | J        | К        | L        | М         | Ν     | - |
|---|---------------|-----------|------|---------|-----------|---------|-----------|----------|----------|----------|----------|----------|-----------|-------|---|
| 1 | date          | serviceTy | type | service | serviceld | addAmou | raddCount | subAmour | subCount | addCance | addCance | subCance | subCancel | Count |   |
| 2 | 2023/8/3 0:00 | 商品券       | 3    | 一般枠     | Xach7Nzg  | 0       | 0         | 50       | 1        | 0        | 0        | 50       | 1         |       |   |
| 3 | 2023/8/4 0:00 | 商品券       | 3    | 一般枠     | Xach7Nzg  | 0       | 0         | 50       | 1        | 0        | 0        | 50       | 1         |       |   |
| 列 | は「取引日イ        | す」が表      | 示    |         |           | _       |           |          |          |          |          |          |           |       |   |
|   |               |           |      |         |           | H       | 列は「利      | 用金額      | 」が表え     | <b>元</b> |          |          |           |       |   |

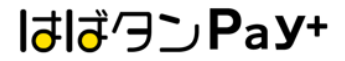

# キャンセル手続きについて

※締め日を超えたご利用の取消はできませんので予めご注意ください

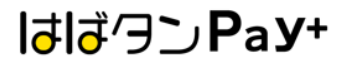

決済額を誤って処理した場合や返品等によりキャンセル処理を行う場合、 管理画面の左側の項目一覧の<mark>「取引管理」</mark>のボタンを選択。

★注意:一度キャンセル処理を行うと、二度目のキャンセルは行えませんのでご注意ください。

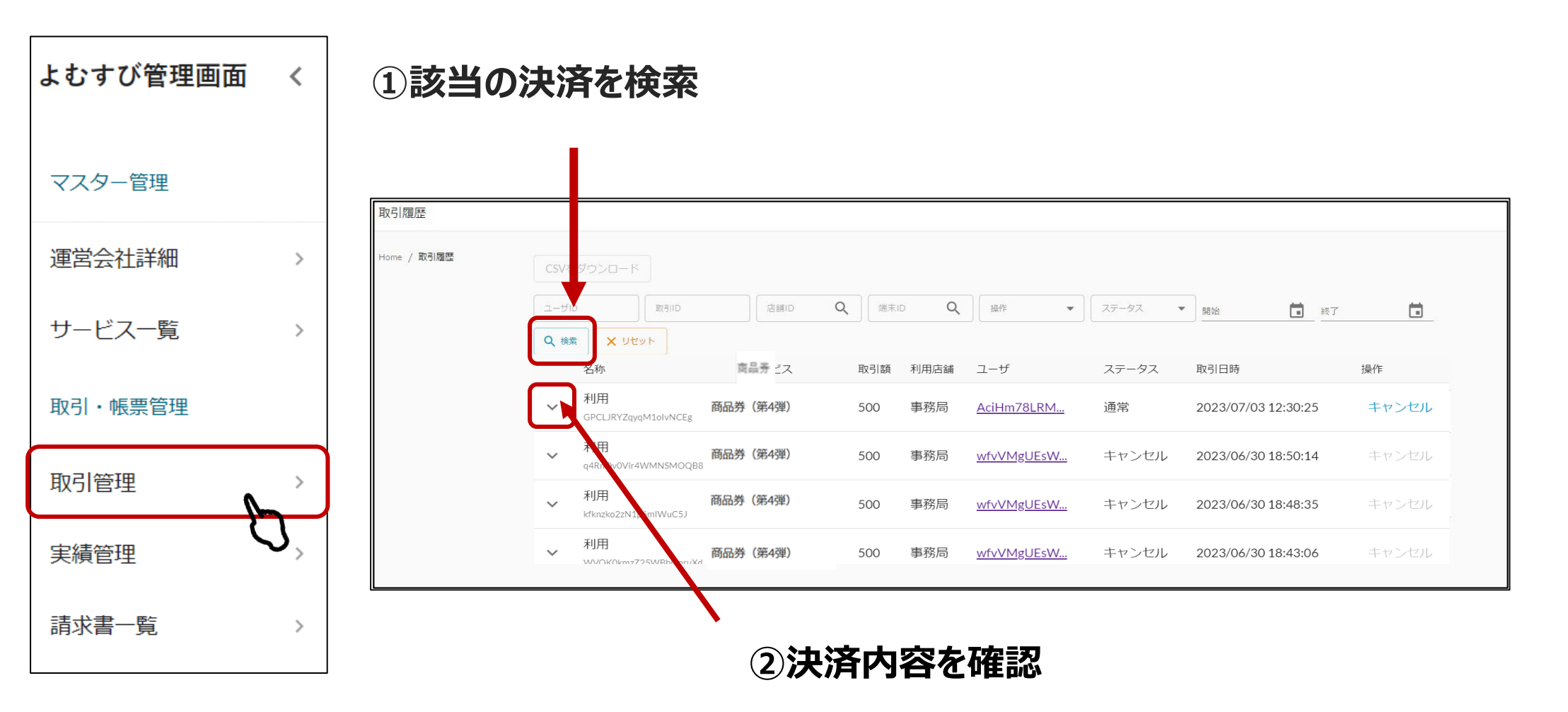

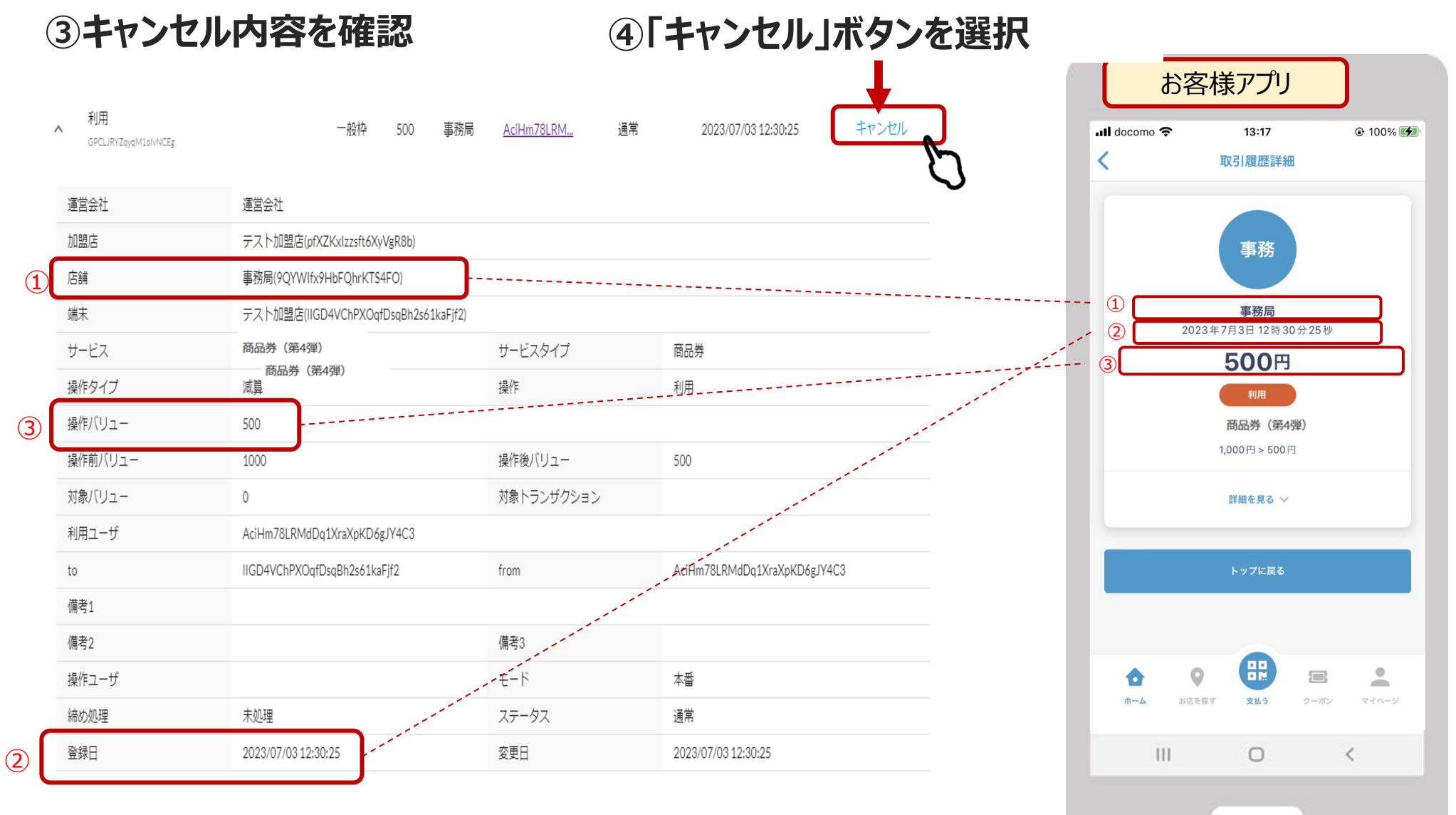

3. 内容①~③が照合出来たら「キャンセル」ボタンを押します

## ⑤確認画面が表示され、「実行する」ボタンを押す

|                    | 終了     |                      |                   |       |
|--------------------|--------|----------------------|-------------------|-------|
|                    | 取引キャン  | セル                   |                   | ステータス |
|                    | 以下の取引を | . <u>M</u>           | 通常                |       |
|                    | 取引ID   | GPCLJRYZqyqM1olvNCEg | <u>M</u>          | 通常    |
| 運営会社               | サービス   | 商品券(第4弾)             |                   |       |
| テスト加盟店             | 操作     | 利用                   |                   |       |
| 事務局(9QYV<br>テスト加盟店 | 取引額    | 500                  |                   |       |
| 一般枠                | ステータス  | 通常                   | ′プ                |       |
| 500                |        |                      | ר                 |       |
| 1000               |        | 閉じる 実行する             | . –               |       |
| 0                  |        | 対象トラン                | ショション             |       |
|                    |        |                      | $\mathbf{\nabla}$ |       |

### ⑦「キャンセルが完了しました」の表示が出ていることを確認

|             |            | ©      | キャンセルた | が完了しまし      | ute X   |   |    |   |       |   |
|-------------|------------|--------|--------|-------------|---------|---|----|---|-------|---|
| CSVから取引操作   | 締め処理       | CSVをダウ | シロード   |             |         |   |    |   |       |   |
| 取引口         | サービス       | •      | 店舗     | •           | 端末      | • | 操作 | • | ステータス | • |
| シライン収納代行 開始 | <b>范</b> 終 | 7      |        | <b>Q</b> 検索 | א עלע X | • |    |   |       |   |

lさlざクンРаУ+

E

キャンセル処理した履歴の表示は下記のようになります。

## 通常決済の場合はステータスが「通常」と表示されます。

|   | 名称                              | サービス     | 取引額  | 利用店舗 | ユーザ        | ステータス | 取引日時                | 操作    |
|---|---------------------------------|----------|------|------|------------|-------|---------------------|-------|
| ~ | 利用<br>yy2MpHGwy8cJTóTóL9Th      | 商品券(第4弾) | 2500 | 事務局  | AciHm78LRM | 通常    | 2023/07/03 18:55:48 | キャンセル |
| ~ | 利用<br>ZTDJZcnrNFiGIM9UQPmk      | 商品券(第4弾) | 4000 | 事務局  | AciHm78LRM | 通常    | 2023/07/03 18:55:38 | キャンセル |
| ~ | 利用<br>1n4qXA2PaOBUwcK15eQh      | 商品券(第4弾) | 1000 | 事務局  | AciHm78LRM | 通常    | 2023/07/03 18:55:25 | キャンセル |
| ~ | 利用キャンセル<br>RjttYv0aGWy7kpIMG3MT | 商品券(第4弾) | 2000 | 事務局  | AciHm78LRM | キャンセル | 2023/07/03 18:55:09 | キャンセル |
| ~ | 利用キャンセル<br>K2tHZfSdPHPzEwellqmK | 商品券(第4弾) | 3000 | 事務局  | AciHm78LRM | キャンセル | 2023/07/03 18:55:04 | キャンセル |

キャンセル処理した取引の場合はステータス欄が「キャンセル」となります。 また、キャンセル処理の"取消"はできないため操作欄の「キャンセル」の文字が<mark>グレー色で表示</mark> され、操作できない状態になります。

はばクンPay+

# 精算について

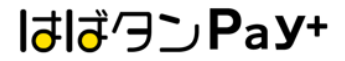

### ・「前日まで、その月(当日分を除く)の取引件数、売上額が幾らか」を 確認したい

## →「実績管理」の項目より確認

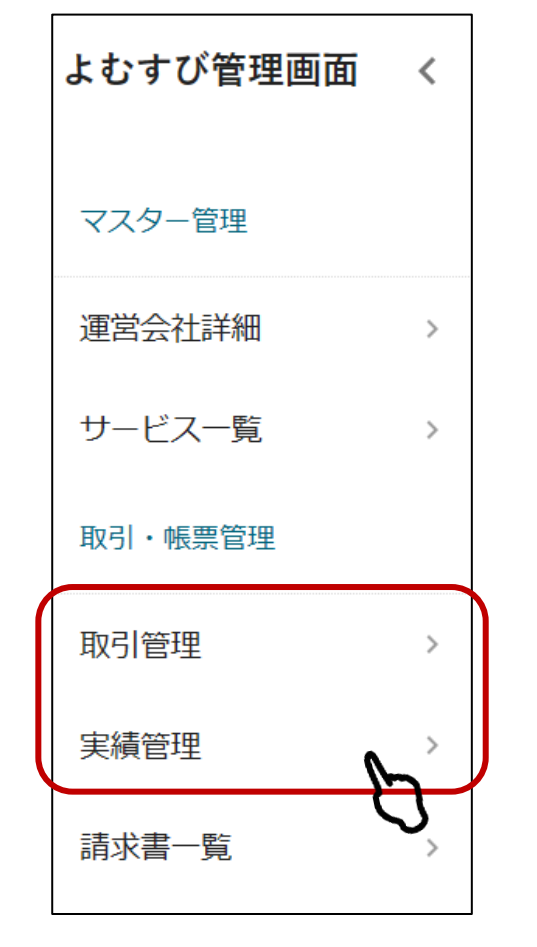

| <sup>年月</sup><br>2023年08月      | Q (##) X U/2%          |                  |                    | 日次月次 |
|--------------------------------|------------------------|------------------|--------------------|------|
| 2023年08月月                      | 次実績                    |                  |                    |      |
| 商品券(第4弾)<br>( <sub>商品券</sub> ) | ) 100<br><sub>利用</sub> | 0<br><u></u> 券履入 | 2<br><sup>件数</sup> | ~    |

・「詳しい取引内容」を確認したい

## →「取引管理」の項目より確認

| CSVをダウンロード                                                                                                    |           |        |              |         |                                      |       |                     |       |
|----------------------------------------------------------------------------------------------------|-----------|--------|--------------|---------|--------------------------------------|-------|---------------------|-------|
| ユーザID 取引ID                                                                                                    | 唐         | itid C | ر<br>شatio ( | Q. 」 操作 | <ul> <li>▼</li> <li>ステータス</li> </ul> | • BH3 | 8 💼 終了              | i i   |
| Q 検索 X リセット                                                                                                    |           |        |              |         |                                      |       |                     |       |
| 名称                                                                                                    | サービス      | 取引額    | 利用店舗         |         | <u> </u>                             | ステータス | 取引日時                | 操作    |
| ✓ 付与<br>bmwS3uYG4Y8XY58Qcfgs                                                                                                    | 一枠        | 10     | スーパーマーケットA   | 虎ノ門店    | DbbZhvUSyG                           | 通常    | 2021/01/19 11:10:36 | キャンセル |
| ✓ 利用<br>YHBunXpjsBELQzZ82fes                                                                                                    | 商品券(第4弾)  | 1000   | スーパーマーケットA   | 虎ノ門店    | DbbZhvUSyG                           | 通常    | 2021/01/15 17:39:10 | キャンセル |
| チャージ <sup>○</sup> <sup>○</sup> | 商品券 (第4弾) | 10000  | スーパーマーケットA   | 虎ノ門店    | DbbZhvUSyG                           | 通常    | 2021/01/15 17:37:51 | キャンセル |
|                                                                                                    | 商品券 (第4弾) |        |              |         |                                      |       |                     |       |

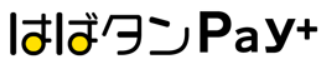

## 下記スケジュールで精算を行います。

| 締日   | 月2回 (15日、月末)                      |
|------|-----------------------------------|
| 入金日  | 月2回 (中旬、月末)                       |
| 初回締日 | 令和7年08月15日(金)                     |
| 最終締日 | 令和7年10月31日(金)                     |
| 備考   | ※口座情報に不備があった場合は、訂正が完了でき次第入金となります。 |

| 利用期間       | 月別      | 回数  | 締日         | 入金日        |
|------------|---------|-----|------------|------------|
|            | 令和7年08月 | 精算1 | 8月15日 (金)  | 8月29日 (金)  |
| △和7年07日21日 |         | 精算2 | 8月31日 (日)  | 9月12日 (金)  |
| 市和7年07月31日 | 令和7年9月  | 精算3 | 9月15日 (月)  | 9月30日 (火)  |
| 令和7年10月31日 |         | 精算4 | 9月30日 (火)  | 10月15日 (水) |
|            | 令和7年10月 | 精算5 | 10月15日 (水) | 10月31日 (金) |
|            |         | 精算6 | 10月31日 (金) | 11月14日 (金) |

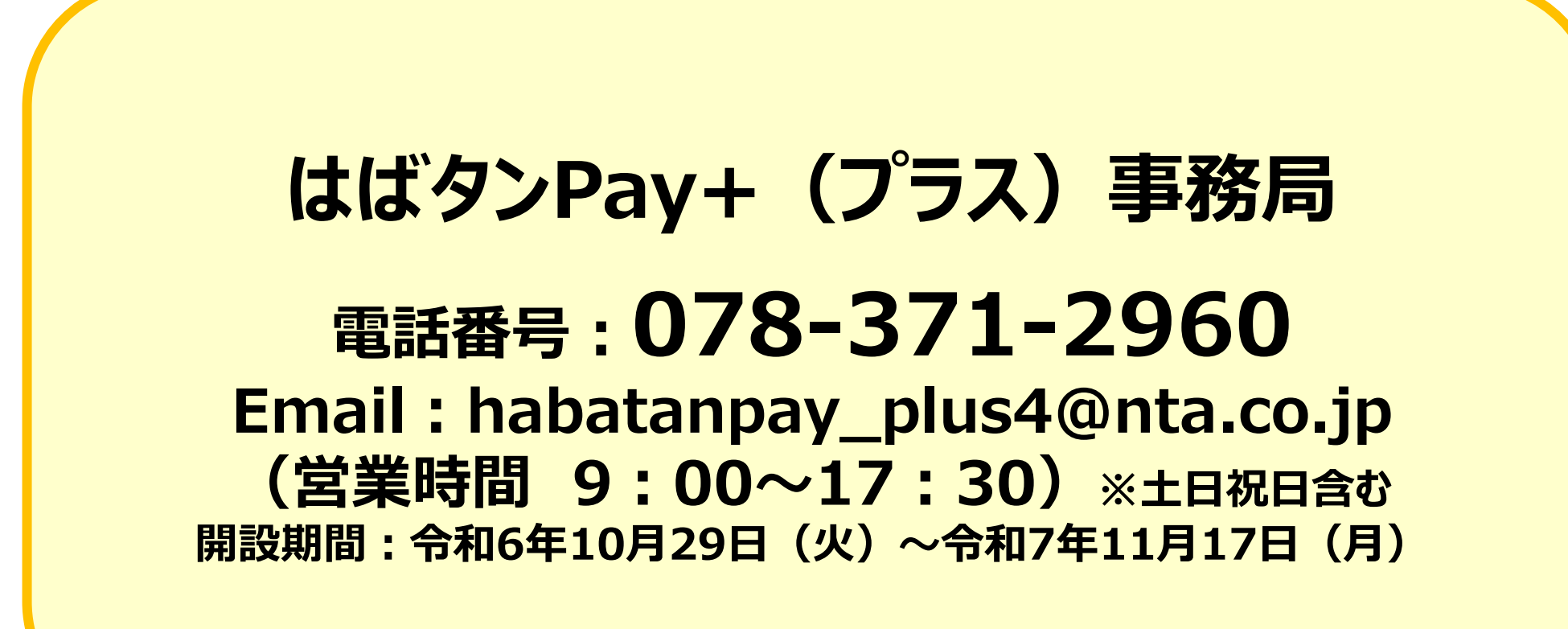

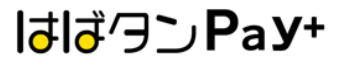